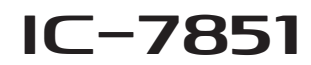

### Firmware information—Ver. 1.10

Thank you for using the Icom Download Service.

The Version 1.10 firmware update will provide the following additional functions or changes to your transceiver. The first time you update, thoroughly read the Section 17 (UPDATING THE FIRMWARE) of the IC-7851's instruction manual.

#### **IMPORTANT!**

Make a backup file of the transceiver's settings, such as stored memory channels, filter settings, to the SD card or USB flash drive before updating the firmware.

The CPU will be automatically reset when the firmware update is performed, the transceiver's memory contents will be cleared and ALL settings will be returned to their default settings.

See Section 10 <sup>™</sup> Saving the setting data onto an SD card or USB flash drive' in the IC-7851 instruction manual, for details.

# Additions and changes

- Adds new feature in the Scope set mode.
- Waterfall Marker Auto-hide (See below)
- ► Adds the SAVE Form item in the Save set mode. (See below)
- Adds new feature in the Others set mode.
- MAIN/SUB Tracking [MAIN] SW (p. 2)
- → Adds some CI-V commands. (p. 3)

# Additional feature in the Scope set mode

The Waterfall Marker Auto-hide item is added to the Scope set mode.

Select the Waterfall Marker Auto-hide function ON or OFF.

- OFF: The marker in the Waterfall zone stays ON.
- ON: The marker in the Waterfall zone is hidden 2 seconds after you have stopped it in place.

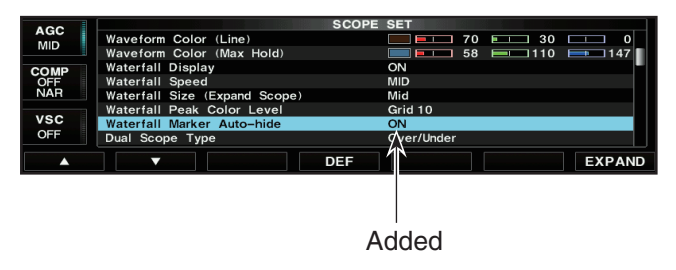

# Additional features in the Save set mode

The SAVE Form item is added to the Save set mode. To save settings and memory contents for backup or copying to another IC-7851, you must save the data in the firmware version format that matches the target IC-7851.

Select "Now Ver" for the current version, or "Old Ver (1.00–1.01)" for the previous version.

Selects the file saving format between "Now Ver" and "Old Ver (1.00-1.01)." (default: Now Ver)

- Now Ver: Saves the file in the current firmware version format.
- Old Ver (1.00–1.01): Saves the file in the firmware version 1.00 to 1.01 format.

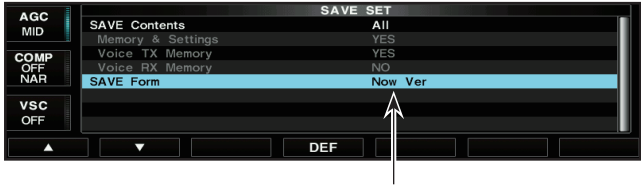

Added

- You cannot write the setting file that is saved in the current version format to an older firmware
- version transceiver.
- You ca the cu version If the s format saved • If the settings are saved in an older version format, the items added in later version are not saved.

# Additional features in the Others set mode

The MAIN/SUB Tracking [MAIN] SW item is added to the Others set mode.

Assigns the Main/Sub band tracking function to the [MAIN] key.

- OFF: The [MAIN] key does not act as the Tracking function key.
- ON: Hold down the [MAIN] key for 1 second to turn the function ON or OFF.

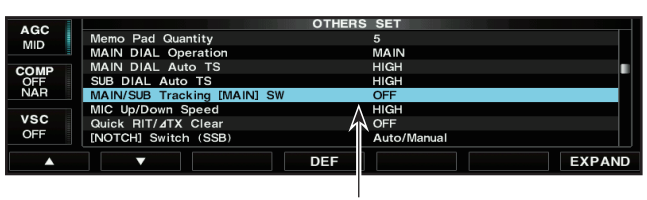

Added

### ♦ Main/Sub band Tracking function

When you hold down [MAIN] for 1 second to turn ON the Main/Sub band tracking function, the Sub band frequency and mode are equalized to the Main band settings. If you set the Main and Sub bands to the different antennas, you can hear which antenna has better reception. Rotating [MAIN DIAL] changes the Main and Sub frequencies in the same tuning steps at the same time. The direct frequency entry in the Main band also changes the both frequencies together. But rotating [SUB DIAL] changes only the Sub frequency. So, you can change the tracking separation between the Main and Sub band frequencies.

Rotating [MAIN DIAL] changes both frequencies, keeping the amount of the frequency separation.

### Operation

① Select the "MAIN/SUB Tracking [MAIN] SW" item in the Others set screen.

SET [F-7] \(\ge\$ OTHERS [F-5] \(\ge\$ MAIN/SUB Tracking [MAIN] SW \)

- 2 Rotate [MAIN DIAL] to select "ON."
  - The Tracking ON function is assigned to only the [MAIN] key.
- ③ Push [EXIT/SET] several times.
  - Exits the Set screen.
- ④ Select a desired operating frequency or mode.
- (5) Hold down [MAIN] for 1 second to turn ON the Main/ Sub band tracking function.
  - "MAIN" or "SUB" blinks blue.
  - The Sub band frequency is equalized to the Main band frequency.
  - If you want to turn OFF the function, hold down [MAIN] or [SUB] for 1 second.

#### The Tracking function will be canceled when: • Starting a scan

• The Sub band frequency is changed by pushing a band key, [V/M] key, direct frequency entry, and so on.

#### Others set screen

| AGC  | OTHERS SET                     |
|------|--------------------------------|
| MID  | SPEECH [MODE] Switch OFF       |
| IWID | Memo Pad Quantity 5            |
| 4/4  | MAIN DIAL Operation MAIN       |
| 1/4  | MAIN DIAL Auto TS HIGH         |
| OFF  | SUB DIAL Auto TS HIGH          |
|      | MAIN/SUB Tracking [MAIN] SW ON |
| OFF  | MIC Up/Down Speed HIGH         |
|      | Quick RIT/ ITX Clear OFF       |
|      |                                |

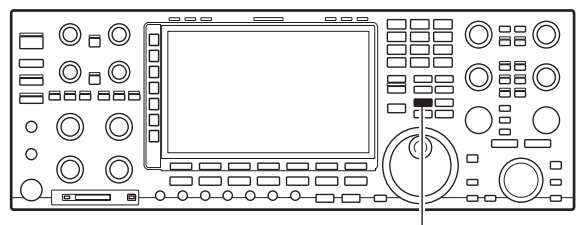

[MAIN]

# Additional CI-V commands

The following commands are added to the command table.

| Cmd.            | Sub Cmd.   |      | Data      | Description                                                   |  |  |  |  |  |  |
|-----------------|------------|------|-----------|---------------------------------------------------------------|--|--|--|--|--|--|
| 16 <sup>†</sup> | 5E 00      |      | 00        | Main/Sub band tracking function OFF                           |  |  |  |  |  |  |
|                 |            |      | 01        | Main/Sub band tracking function ON                            |  |  |  |  |  |  |
| 1A <sup>†</sup> | 05         | 0313 | 00 or 01  | Read the CI-V command link setting with [REMOTE] for USB port |  |  |  |  |  |  |
|                 |            |      |           | with [REMOTE] for USB port                                    |  |  |  |  |  |  |
|                 |            |      |           | 00=Link to [REMOTE],                                          |  |  |  |  |  |  |
|                 |            |      |           | 01=Unlink from [REMOTE]                                       |  |  |  |  |  |  |
|                 |            | 0314 | 00 or 01  | MAIN/SUB band Tracking function is                            |  |  |  |  |  |  |
|                 |            |      |           | enable or disabled                                            |  |  |  |  |  |  |
|                 |            |      |           | 00=MAIN/SUB Tracking function is                              |  |  |  |  |  |  |
|                 |            |      |           | disabled.                                                     |  |  |  |  |  |  |
|                 |            |      |           | 01=Assigns the function to the [MAIN]                         |  |  |  |  |  |  |
|                 |            |      |           | key                                                           |  |  |  |  |  |  |
|                 |            | 0315 | 00 or 01  | Send/read the Waterfall Marker Auto-                          |  |  |  |  |  |  |
|                 |            |      |           |                                                               |  |  |  |  |  |  |
| 1.01            | 0.4        |      | 00        | (00=OFF, 01=ON)                                               |  |  |  |  |  |  |
| 10              | 04         |      | 00        | Send/read command to disable to out-                          |  |  |  |  |  |  |
|                 |            |      |           | put the antenna controller status (he-                        |  |  |  |  |  |  |
|                 |            |      | 01        | Quericy and so on) from [REMOTE]                              |  |  |  |  |  |  |
|                 |            |      |           | Send/read command to enable to out-                           |  |  |  |  |  |  |
|                 |            |      |           | quency and so on) from [REMOTE]                               |  |  |  |  |  |  |
| 27              | 00         |      | see to    | Bead the Scope waveform data                                  |  |  |  |  |  |  |
| <i>[</i>        | 00         |      | the right | *Only when "Scope ON/OFF status"                              |  |  |  |  |  |  |
|                 |            |      | and right | (Command: 27 10) and "Scope data                              |  |  |  |  |  |  |
|                 |            |      |           | output" (Command: 27 20) are set to                           |  |  |  |  |  |  |
|                 |            |      |           | "ON." outputs the waveform data to                            |  |  |  |  |  |  |
|                 |            |      |           | the controller.                                               |  |  |  |  |  |  |
|                 | 10         |      | 00 or 01  | Send/read the Scope ON/OFF status                             |  |  |  |  |  |  |
|                 |            |      |           | (00=Scope OFF, 01=Scope ON)                                   |  |  |  |  |  |  |
|                 | 11         |      | 00 or 01  | Send/read the Scope data output                               |  |  |  |  |  |  |
|                 |            |      |           | (00=Output OFF, 01=Output ON)                                 |  |  |  |  |  |  |
|                 |            |      |           | *Only when "CI-V USB Port" is set to                          |  |  |  |  |  |  |
|                 |            |      |           | "Unlink from [REMOTE]" and "CI-V                              |  |  |  |  |  |  |
|                 |            |      |           | USB Baud Rate" is set to 115200                               |  |  |  |  |  |  |
|                 |            |      |           | (bps), "Output ON" is selectable.                             |  |  |  |  |  |  |
|                 | 12         |      | 00 or 01  | Send/read the Main or Sub scope set-                          |  |  |  |  |  |  |
|                 |            |      |           | ting (00=Main scope, 01=Sub scope)                            |  |  |  |  |  |  |
|                 | 13         |      | 00 or 01  | Send/read the Single/Dual scope set-                          |  |  |  |  |  |  |
|                 |            |      |           | ting (00=Single scope, 01=Dual scope)                         |  |  |  |  |  |  |
|                 | 14         |      | see p. 4  | Send/read the Scope Center mode or                            |  |  |  |  |  |  |
|                 | 15         |      |           | Fixed mode setting in the                                     |  |  |  |  |  |  |
|                 | 15         |      | see p. 4  | Send/read the span setting in the                             |  |  |  |  |  |  |
|                 | 16         |      | soon 1    | Send/read the Edge number setting in                          |  |  |  |  |  |  |
|                 | 10         |      | 300 p. 4  | the Fixed mode Scope                                          |  |  |  |  |  |  |
|                 | 17         |      | see n A   | Send/read the Scope hold function ON                          |  |  |  |  |  |  |
|                 | ' <i>'</i> |      | 500 p. 4  | or OFF                                                        |  |  |  |  |  |  |
|                 | 18         |      | see n. 4  | Send/read the Scope Attenuator setting                        |  |  |  |  |  |  |
|                 | 19         |      | see n 4   | Send/read the Scope Reference level                           |  |  |  |  |  |  |
|                 |            |      | q         | setting                                                       |  |  |  |  |  |  |
|                 | 1A         |      | see p. 4  | Send/read the Sweep speed setting                             |  |  |  |  |  |  |
|                 | 1B         |      | 00 or 01  | Send/read the Scope indication during                         |  |  |  |  |  |  |
|                 | -          |      |           | TX in the Center mode                                         |  |  |  |  |  |  |
|                 |            |      |           | (00=OFF, 01=ON)                                               |  |  |  |  |  |  |
|                 | 1C         |      | 00 to 02  | Send/read scope center frequency set-                         |  |  |  |  |  |  |
|                 |            |      |           | ting in the Center mode                                       |  |  |  |  |  |  |
|                 |            |      |           | (00=Filter center, 01=Carrier point                           |  |  |  |  |  |  |
|                 |            |      |           | center, 02=Carrier point center (Abs.                         |  |  |  |  |  |  |
|                 |            |      |           | Freq.))                                                       |  |  |  |  |  |  |
|                 | 1D         |      | see p. 4  | Send/read the Scope VBW setting                               |  |  |  |  |  |  |
|                 | 1E         |      | see p. 5  | Send/read the Scope Fixed edge fre-                           |  |  |  |  |  |  |
|                 |            |      |           | quencies                                                      |  |  |  |  |  |  |

† Send/read data

#### Scope waveform data

#### Command : 27 00

Outputs the waveform data to the controller

|    |    | 3  | 4  | 5  | 6  |    | <br>   |
|----|----|----|----|----|----|----|--------|
| XX | XX | XX | XX | XX | XX | XX | <br>XX |

#### 1 Main or Sub scope data

• 00=Main scope, 01=Sub scope

- 2 Order of division data (Current)
- ③ Division number (01 or 15)

When data is sent to the controller through the LAN port, all data is sent together. However, when the data is sent through the USB port, the data is divided by 15 and sent in sequential order.

|     | Division number | Data length          |    |  |  |  |  |
|-----|-----------------|----------------------|----|--|--|--|--|
| LAN | 1               | 704                  |    |  |  |  |  |
|     |                 | 1st data             | 15 |  |  |  |  |
| USB | 15              | 2nd or<br>later data | 53 |  |  |  |  |
|     |                 | 15th data            | 42 |  |  |  |  |

The 1st data sends only the wave information ( $(1 \sim 6)$ ) without the waveform data ((7)).

The 2nd or later data sends the minimum wave information  $(1 \sim 3)$  with waveform data (7).

- ④ Center or Fixed mode data
  00 = Center mode scope, 01 = Fixed mode scope
- (5) Waveform information The waveform information is different between Center mode and fixed mode.
  - In the Center mode: Center frequency and span are sent Center frequency

| 10 Hz digit: 0–9 —>           | Х |
|-------------------------------|---|
| 1 Hz digit: 0–9>              | Х |
| 1 kHz digit: 0–9>             | Х |
| 100 Hz digit: 0–9>            | Х |
| 100 kHz digit: 0–9 →          | Х |
| 10 kHz digit: 0–9 —>          | Х |
| 10 MHz digit: 0–6>            | Х |
| 1 MHz digit: 0–9>             | Х |
| 1000 MHz digit: 0→<br>(Fixed) | 0 |
| 100 MHz digit: 0>             | 0 |
| (LIXEU)                       |   |

See page 4 for Scope span settings.

 In the Fixed mode: Lower edge and higher edge frequencies are sent

See page 5 for Scope Fixed edge frequency settings  $(3) \sim (2)$ .

6 Out of range information

00 = In range, 01 = Out of range
If the scope data is out of range, the waveform data (⑦) is omitted.

7 Waveform data

The transceiver outputs the drawn waveform data. The data range or data length of the waveform data is judged by the controller. (The data range is basically the same as the display size of the scope on the controller.)

| Data range  | 0 ~ 136 |
|-------------|---------|
| Data length | 689     |

Additional CI-V commands (Continued)

#### • Center/Fixed mode settings Command: 27 14

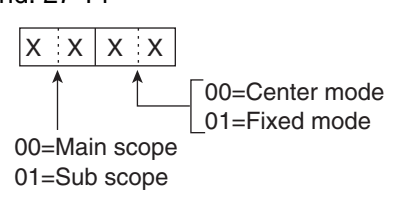

#### Scope span settings

Command : 27 15

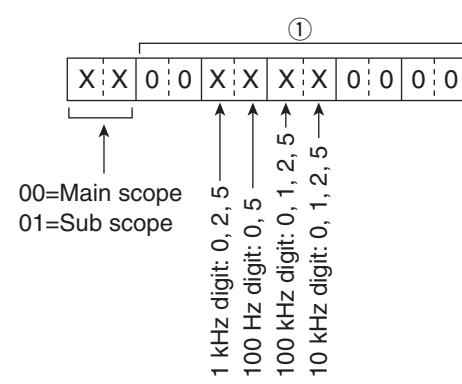

1) Selectable Span

| Span (Hz) |       |  |  |  |  |  |  |  |  |  |
|-----------|-------|--|--|--|--|--|--|--|--|--|
| 2500      | 2.5 k |  |  |  |  |  |  |  |  |  |
| 5000      | 5 k   |  |  |  |  |  |  |  |  |  |
| 10000     | 10 k  |  |  |  |  |  |  |  |  |  |
| 25000     | 25 k  |  |  |  |  |  |  |  |  |  |
| 50000     | 50 k  |  |  |  |  |  |  |  |  |  |
| 100000    | 100 k |  |  |  |  |  |  |  |  |  |
| 250000    | 250 k |  |  |  |  |  |  |  |  |  |
| 500000    | 500 k |  |  |  |  |  |  |  |  |  |

#### • Scope Edge number settings Command: 27 16

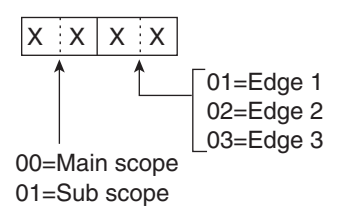

### Scope Hold settings

Command: 27 17

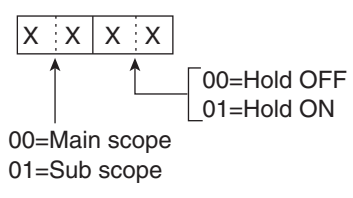

### • Scope Attenuator settings Command : 27 18

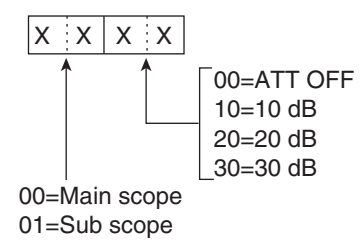

#### Scope Reference level settings

Command : 27 19

Common settings for the Main and Sub scopes

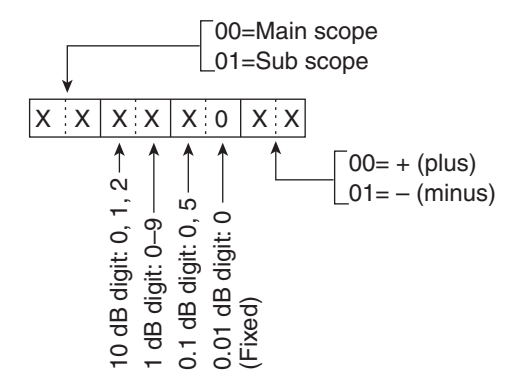

• Adjustable range: -20.0 dB ~ +20.0 dB in 0.5 dB steps

## Scope Sweep speed settings Command + 07 14

Command : 27 1A

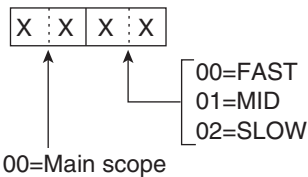

01=Sub scope

• Scope VBW (Video Band Width) settings Command : 27 1D

Common settings for the Main and Sub scopes

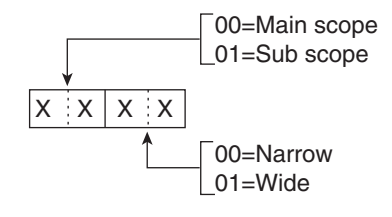

• Scope Fixed edge frequencies settings Command : 27 1E

### Additional CI-V commands (Continued)

| 1               | 2                  | 3                    |                 | Q                            | 1)                  | (                          | 5)                          | (                         | 6)               | (                         | 7)                       | (                  | 3)              | (                | 9)                      | I                        | 0                       | I                       | 1)                           | 1                         | 2)                          |
|-----------------|--------------------|----------------------|-----------------|------------------------------|---------------------|----------------------------|-----------------------------|---------------------------|------------------|---------------------------|--------------------------|--------------------|-----------------|------------------|-------------------------|--------------------------|-------------------------|-------------------------|------------------------------|---------------------------|-----------------------------|
| XX              | 0 X                | X                    | Х               | Х                            | Х                   | Х                          | Х                           | Х                         | Х                | 0                         | 0                        | Х                  | Х               | Х                | Х                       | Х                        | Х                       | Х                       | Х                            | 0                         | 0                           |
| Frequency range | Edge number: 01-03 | ✓ 10 Hz digit: 0–9 — | 1 Hz digit: 0–9 | 1 kHz digit: 0–9 – – – – – – | 100 Hz digit: 0–9 – | 100 kHz digit: 0–9 – – – – | 10 kHz digit: 0–9 – – – – – | 10 MHz digit: 0–6 – – – – | 1 MHz digit: 0–9 | 1000 MHz digit: 0 (fixed) | 100 MHz digit: 0 (fixed) | ✓ 10 Hz digit: 0–9 | 1 Hz digit: 0–9 | 1 kHz digit: 0–9 | 100 Hz digit: 0–9 ––––– | 100 kHz digit: 0–9 ––––– | 10 kHz digit: 0–9 ––––– | 10 MHz digit: 0–6 ––––– | 1 MHz digit: 0–9 – – – – – – | 1000 MHz digit: 0 (fixed) | √100 MHz digit: 0 (fixed) → |
|                 |                    |                      |                 | L                            | _0\                 | vei                        | r eq                        | dge                       | Э                |                           |                          |                    |                 | ŀ                | lig                     | he                       | r e                     | dge                     | Э                            |                           |                             |

• Entry of 100 Hz or smaller digits are ignored.

① Selectable Frequency ranges

| Data | Frequency range   | Data | Frequency range   |
|------|-------------------|------|-------------------|
| 01   | 0.03 – 1.60 MHz   | 07   | 15.00 – 20.00 MHz |
| 02   | 1.60 – 2.00 MHz   | 08   | 20.00 – 22.00 MHz |
| 03   | 2.00 – 6.00 MHz   | 09   | 22.00 – 26.00 MHz |
| 04   | 6.00 – 8.00 MHz   | 10   | 26.00 – 30.00 MHz |
| 05   | 8.00 – 11.00 MHz  | 11   | 30.00 – 45.00 MHz |
| 06   | 11.00 – 15.00 MHz | 12   | 45.00 – 60.00 MHz |

② Selectable Edge number: 01 = 1, 02 = 2, 03 = 3